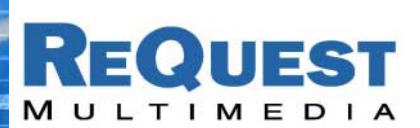

ReQuest Interface Guide #5

# Controlling AudioReQuest With an Audioaccess PX700 and a KPS Keypad

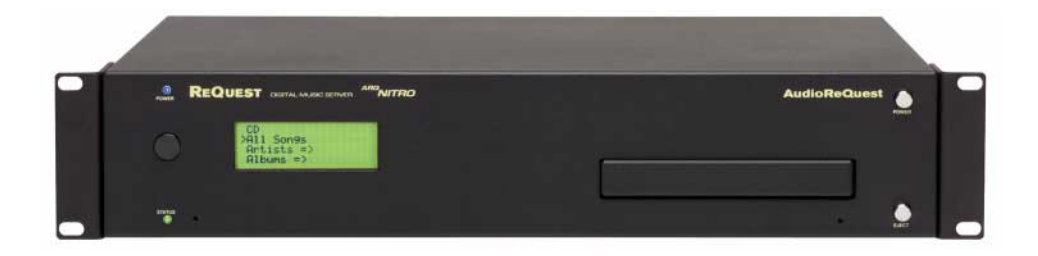

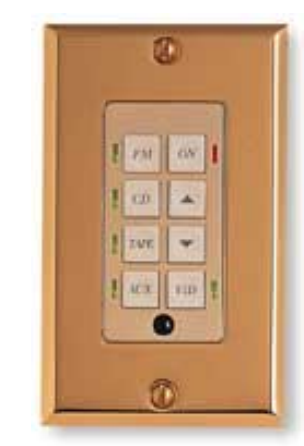

Rear IR Jack Pinout:

If the sticker on the back of your unit says: **2 conductor Xantech connecting block** Ring -> Ground Tip -> Signal Sleeve -> Not Used

If the sticker on the back of your unit says: **3 cond. IR Dinkylink Receiver ONLY** Ring -> Ground Tip -> Signal Sleeve -> +12V

If your unit does not have a sticker, use a 3 conductor wire, using connections above.

Version: 1.8.1 Last Modified: 2/4/03 – Updated for 1.8.1 Firmware 9/3/02 – Initial Version

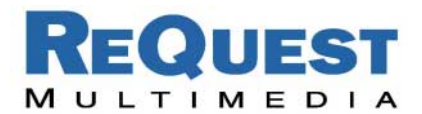

# Introduction:

ReQuest Multimedia recommends a simple two-press interface for the Audioaccess KPS keypad. However, the entire IR library is available for import into the PX700 Installation Manager, allowing you to design your own ATC touchpanel page.

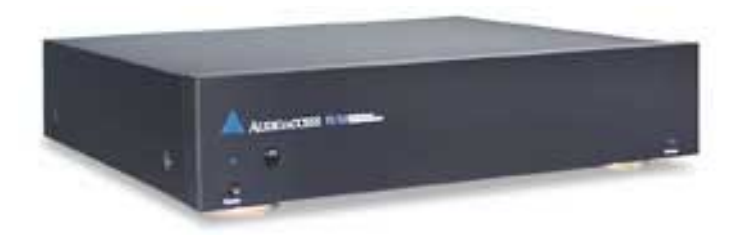

# Importing the Library:

# **Download and Import**

**Download**: The AudioReQuest IR library for the PX700 can be found on our website: <u>http://www.request.com/Audioaccess.html</u>. Click the library link and <u>keep track of which folder it is</u> <u>saved in!</u>

**I mport**: Start the PX700 Installation Manager and choose File->Import Library. Then navigate to the library downloaded from our website and click *Open*. Finally, drag the *Digital Music Server* category from the newly imported library into your existing one.

# Setting up the AudioReQuest:

# Shuffle Lock, Continuous Lock

**Functionality**: It is important to enable both *Shuffle Lock* and *Continuous Lock* for this interface to work optimally. These locks ensure that the unit will always shuffle a Genre in random order and will never stop playing music on its own.

**How to do it**: To enable *Shuffle Lock*, **on your AudioReQuest**, go to Menu->Settings->Feature Settings->Shuffle Lock and choose Enable. Similarly, to enable *Continuous Lock*, go to Menu->Settings->Feature Settings->Repeat/Continuous Lock and choose Continuous Lock Enabled.

# KPS Keypad – 2 Press Interface:

# Short Press (Press 1):

#### Next Genre (D), Delay 50 ms, Player Mode (D)

**Functionality**: The *Next Genre* command will automatically start whatever the next Genre on the system is. It will also automatically cycle – so if a user presses *Next Genre* while the last Genre is currently playing, the first Genre will then begin. Sending Player Mode after the Random command ensures that video displays show the current song information.

**How to do it**: Simply map the **Next Genre (D)** command from the AudioReQuest IR library to Short Press (Press 1) of your KPS keypads. Then add a 50 ms Delay and Player Mode (D) signals.

# Long Press (Press 1):

#### Random On (D), Delay 50 ms, Player Mode (D)

**Functionality:** The *Random* command will start playing a random song from the **entire collection**. If Random Mode is already on then AudioReQuest will go to the next random song. Sending Player Mode after the Random command ensures that video displays show the current song information.

**How to do it**: Simply map the **Random On (D)** command from the AudioReQuest IR library to Short Press (Press 1) of your KPS keypads. Then add a 50 ms Delay and Player Mode (D) signals.